# Configura autenticazione LDAP ACI

## Sommario

| Introduzione                                           |
|--------------------------------------------------------|
| Prerequisiti                                           |
| Requisiti                                              |
| Componenti usati                                       |
| Configurazione                                         |
| Configurazioni                                         |
| Passaggio 1. Crea gruppi/utenti su Ubuntu phpLDAPadmin |
| Passaggio 2. Configurare i provider LDAP su APIC       |
| Passaggio 3. Configura regole mapping gruppi LDAP      |
| Passaggio 4. Configura mapping gruppi LDAP             |
| Passaggio 5. Configura criterio di autenticazione AAA  |
| Verifica                                               |
| Risoluzione dei problemi                               |
| Informazioni correlate                                 |

### Introduzione

In questo documento viene descritto come configurare l'autenticazione LDAP (Lightweight Directory Access Protocol) di ACI (Application Centric Infrastructure).

## Prerequisiti

Requisiti

Cisco raccomanda la conoscenza dei seguenti argomenti:

- Policy ACI di autenticazione, autorizzazione e accounting (AAA)
- LDAP

### Componenti usati

Le informazioni fornite in questo documento si basano sulle seguenti versioni software e hardware:

- Cisco Application Policy Infrastructure Controller (APIC) versione 5.2(7f)
- Ubuntu 20.04 con slapd e phpLDAPadmin

Le informazioni discusse in questo documento fanno riferimento a dispositivi usati in uno specifico ambiente di emulazione. Su tutti i dispositivi menzionati nel documento la configurazione è stata ripristinata ai valori predefiniti. Se la rete è operativa, valutare attentamente eventuali

conseguenze derivanti dall'uso dei comandi.

## Configurazione

In questa sezione viene descritto come configurare APIC in modo da integrarlo con il server LDAP e utilizzare LDAP come metodo di autenticazione predefinito.

### Configurazioni

Passaggio 1. Crea gruppi/utenti su Ubuntu phpLDAPadmin

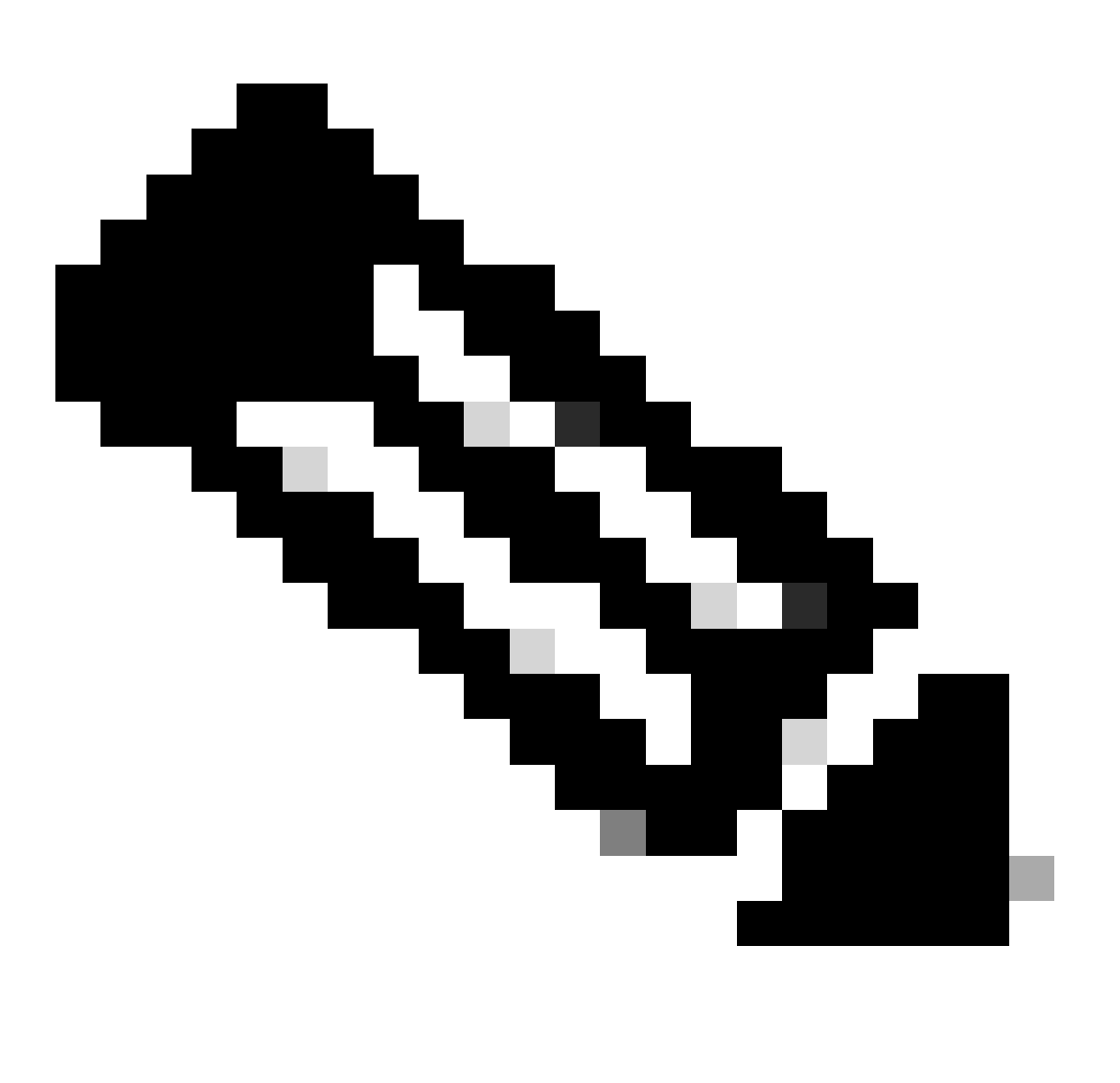

Nota: per configurare Ubuntu come server LDAP, consultare il sito ufficiale di Ubuntu per le linee guida complete. Se è presente un server LDAP esistente, iniziare con il passo 2.

In questo documento, il DN di base è dc=dclab,dc=com e due utenti (Utente1 e Utente2) appartengono a Gruppi (DCGroup).

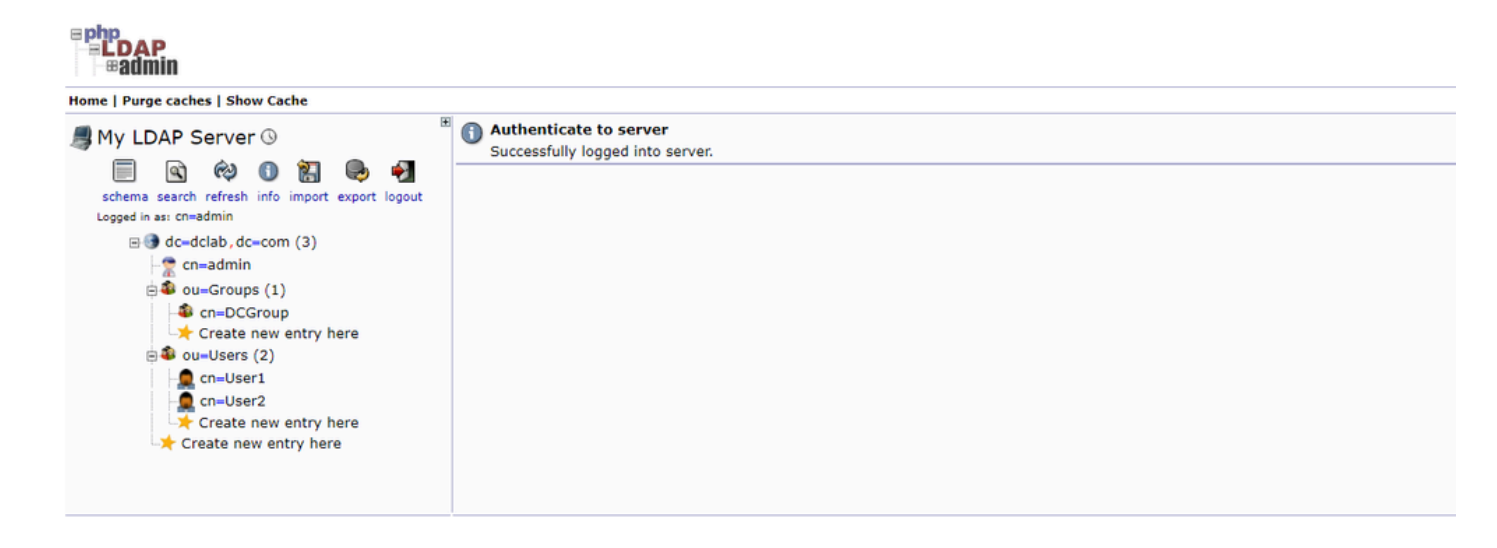

Passaggio 2. Configurare i provider LDAP su APIC

Sulla barra dei menu APIC, spostarsi suAdmin > AAA > Authentication > LDAP > Providers come mostrato nell'immagine.

| Authentication                    |                          |      |             |                        |           |         | 0        |
|-----------------------------------|--------------------------|------|-------------|------------------------|-----------|---------|----------|
|                                   |                          |      | AAA LDA     | P RADIUS TACACS SAML   | RSA       | DUO     | OAuth 2  |
|                                   |                          |      |             | Providers LDAP Group I | Map Rules | LDAP Gr | oup Maps |
|                                   |                          |      |             |                        |           | 0       | + 56-    |
| Host Name                         | Description              | Port | SSL Enabled | Timeout (sec)          |           | 0       | - ///    |
| 10.124.3.6                        |                          | 389  | False       | 30                     |           |         |          |
| LDAD Provider - 101               | 2426                     |      |             |                        |           | 0       |          |
| LDAP PIOVIDEI - 10.1              | 24.5.0                   |      |             |                        |           | 0       |          |
|                                   |                          |      |             | Polic                  | / Faults  | Histor  | У        |
|                                   |                          |      |             |                        | (         | ) ± 1   | t-       |
| Properties                        |                          |      |             |                        |           |         |          |
| Host Name (or IP Address):        | 10.124.3.6               |      |             |                        |           |         |          |
| Description:                      | optional                 |      |             |                        |           |         |          |
|                                   |                          |      |             |                        |           |         |          |
| Port:                             | 389                      |      |             |                        |           |         |          |
| Bind DN:                          | cn+admin,dc+dclab,dc+com |      |             |                        |           |         |          |
| Base DN:                          | ou=Users,dc=dclab,dc=com |      |             |                        |           |         |          |
| Password:                         |                          |      |             |                        |           |         |          |
| Contrim Password:                 |                          |      |             |                        |           |         |          |
| Detries:                          | 30                       |      |             |                        |           |         |          |
| Founda SSI 1                      |                          |      |             |                        |           |         |          |
| Filter:                           | cn+\$userid              |      |             |                        |           |         |          |
| Attribute:                        | title                    |      |             |                        |           |         |          |
| SSL Certificate Validation Level: | Permissive Strict        |      |             |                        |           |         |          |
| Management EPG:                   | default (Out-of-Band)    |      |             |                        |           |         |          |
| Senar Monitorion                  | Disabled Enabled         |      |             |                        |           |         |          |
| Server Monitoring:                | Enabled Enabled          |      |             |                        |           |         |          |
|                                   |                          |      |             |                        |           |         |          |
|                                   |                          |      |             |                        |           |         |          |

DN di binding: il DN di binding è la credenziale utilizzata per l'autenticazione in base a un LDAP. APIC esegue l'autenticazione utilizzando questo account per eseguire query sulla directory.

DN di base: questa stringa viene utilizzata dall'APIC come punto di riferimento per la ricerca e l'identificazione delle voci utente all'interno della directory.

Password: la password richiesta per il DN di binding necessaria per accedere al server LDAP, correlata alla password impostata sul server LDAP.

Abilita SSL: se si utilizza una CA interna o un certificato autofirmato, è necessario scegliere Permissivo.

Filtro: l'impostazione predefinita del filtro è cn=\$userid quando l'utente è definito come un oggetto con un nome comune (CN), il filtro viene utilizzato per cercare gli oggetti all'interno del DN di base.

Attributo: l'attributo viene utilizzato per determinare l'appartenenza al gruppo e i ruoli. ACI fornisce due opzioni qui: memberOf e CiscoAVPair.memberOf è un attributo RFC2307bis per identificare l'appartenenza al gruppo. Attualmente, OpenLDAP controlla RFC2307, quindi title viene utilizzato.

Management Endpoint Group (EPG): la connettività al server LDAP viene ottenuta tramite EPG in-band o out-of-band, a seconda dell'approccio di gestione della rete scelto.

Passaggio 3. Configura regole mapping gruppi LDAP

Sulla barra dei menu, passare a Admin > AAA > Authentication > LDAP > LDAP Group Map Rules come mostrato nell'immagine.

| Name Description 0     LDAP Group Map Rule ~ LDAPGroupMapRule 0     LDAP Group Map Rule ~ LDAPGroupMapRule 0     Description 0     ± %- Properties0 ± %-                                                                                                    | للمه LDAP RADIUS TACACS SAML RSA DUO OAuth 2<br>Providers LDAP Group Map Rules LDAP Group Maps<br>DO ± %×<br>Proup DN<br>n=DCGroup, gu=Groups, dc=ddab, dc=com |
|----------------------------------------------------------------------------------------------------|----------------------------------------------------------------------------------------------------|
| Name Description 0     LDAPOroupMapRule      Description 0     LDAPOroupMapRule      Policy History     O ± %                                                                                                    | Providers LDAP Group Map Rules LDAP Group Maps<br>© ± %-<br>proup DN<br>n=DCGroup,ou=Groups,dc=dclab,dc=com                                                    |
| Name Description 0      LOAPOroupMapRule      Description      LDAP Group Map Rule - LDAPGroupMapRule     Policy History     O ± %      Properties                                                                                                    | ი ± ჯ.<br>n=DCGroup,ou=Groups,dc=ecom                                                                                                    |
| Name Description 0      LOAPOroupMapRule      O      LDAP Group Map Rule - LDAPGroupMapRule     O      Policy     History      O                                                                                                    | iroup DN<br>n=DCGroup,ou=Groups,dc=dclab,dc=com                                                                                                    |
| LDAPOrougMagRule CONTRACTION OF A CONTRACT OF A CONTRACT O | un=DCOroug, ou=Orouge, dic=dclab, dic= com                                                                                                    |
| LDAP Group Map Rule - LDAPGroupMapRule                                                                                                    |                                                                                                    |
| Policy History<br>○ ± %-                                                                                                    |                                                                                                    |
| O ± %.<br>Properties                                                                                                    |                                                                                                    |
| Properties                                                                                                    |                                                                                                    |
| Name: LDARGioupMapilie<br>Descriptor: Optional                                                                                                    |                                                                                                    |
| Group DN: cn+DCGroup,eu+Groups,dc+dclab,dc+co                                                                                                    |                                                                                                    |
| Security Domains: O +                                                                                                    |                                                                                                    |
| Name Access                                                                                                    |                                                                                                    |
| Security Domain all                                                                                                    |                                                                                                    |
| Nos admini analysis<br>Show Usage Close Subtract                                                                                                    |                                                                                                    |

Gli utenti in DCGroup dispongono di privilegi di amministratore. Il DN gruppo cn=DCGroup, ou=Groups, dc=dclab, dc=com. Aassegna pertanto il dominio di protezione a All e alloca i ruoli di admin con write privilege .

Passaggio 4. Configura mapping gruppi LDAP

Sulla barra dei menu, passare a Admin > AAA > Authentication > LDAP > LDAP Group Maps come mostrato nell'immagine.

| Authentication                |                         |     |      |        |         |              |       |           | 0       |
|-------------------------------|-------------------------|-----|------|--------|---------|--------------|-------|-----------|---------|
|                               |                         | AAA | LDAP | RADIUS | TACACS  | SAML         | RSA   | DUO       | OAuth 2 |
|                               |                         |     |      | Provi  | ders LD | AP Group Map | Rules | LDAP Grou | ip Maps |
|                               |                         |     |      |        |         |              |       | 0         | ± %.    |
| * Name                        | Description             |     |      |        |         |              |       |           |         |
| LDAPGroupMap                  |                         |     |      |        |         |              |       |           |         |
|                               |                         |     |      |        |         |              |       |           |         |
| LDAP Group Map - LDAPGroupMap | 00                      |     |      |        |         |              |       |           |         |
|                               | Policy History          |     |      |        |         |              |       |           |         |
|                               | 0 ± %-                  |     |      |        |         |              |       |           |         |
| Properties                    |                         |     |      |        |         |              |       |           |         |
| Description: optional         | *                       |     |      |        |         |              |       |           |         |
| D. Jac                        | · · ·                   |     |      |        |         |              |       |           |         |
| Name                          |                         |     |      |        |         |              |       |           |         |
| LDAPGroupMapRule              |                         |     |      |        |         |              |       |           |         |
|                               |                         |     |      |        |         |              |       |           |         |
|                               | Show Usage Close Submit |     |      |        |         |              |       |           |         |
|                               |                         |     |      |        |         |              |       |           |         |
|                               |                         |     |      |        |         |              |       |           |         |
|                               |                         |     |      |        |         |              |       |           |         |
|                               |                         |     |      |        |         |              |       |           |         |

Creare una mappa di gruppo LDAP che contenga le regole della mappa di gruppo LDAP create nel passo 2.

Passaggio 5. Configura criterio di autenticazione AAA

#### $Sulla \ barra \ dei \ menu, \ passare \ a \ Admin > AAA > Authentication > AAA > Policy > Create \ a \ login \ domain come \ mostrato \ nell'immagine.$

| Authentication                                 |                 |                |       |          |            |      |        |        | C       |
|------------------------------------------------|-----------------|----------------|-------|----------|------------|------|--------|--------|---------|
|                                                |                 |                | AAA   | LDAP RAD | NUS TACACS | SAML | RSA    | DUO    | OAuth 2 |
|                                                |                 |                |       |          |            |      | Policy | Faults | History |
|                                                |                 |                |       |          |            |      |        | 0      | + %-    |
| Properties                                     |                 |                |       |          |            |      |        | 0      | - ///   |
| Remote user login policy: No Login             |                 |                |       |          |            |      |        |        |         |
| Use ICMP reachable true                        |                 |                |       |          |            |      |        |        |         |
| Default Authentication                         |                 |                |       |          |            |      |        |        |         |
| Realm: LDAP                                    |                 |                |       |          |            |      |        |        |         |
| LDAP Login Domain: LDAP 🗸                      |                 |                |       |          |            |      |        |        |         |
| Fallback Domain Availability: Always Available |                 |                |       |          |            |      |        |        |         |
| Console Authentication                         |                 |                |       |          |            |      |        |        |         |
| Nearric Local                                  |                 |                |       |          |            |      |        |        |         |
|                                                |                 |                |       |          |            |      |        |        | 0       |
|                                                |                 |                |       |          |            |      |        |        | +       |
| * Name                                         | Description     |                | Realm |          |            |      |        |        | 5       |
| fallback                                       |                 |                | Local |          |            |      |        |        | ~       |
| Login Domain - LDAD                            |                 | 0.0            | LDAP  |          |            |      |        |        |         |
| Login Domain - LDAP                            |                 | 00             |       |          |            |      |        |        |         |
|                                                |                 | Policy History |       |          |            |      |        |        |         |
|                                                |                 | 0 ± %-         |       |          |            |      |        |        |         |
| Properties                                     |                 |                |       |          |            |      |        |        |         |
| Name: LDAP                                     |                 | · · · · · ·    |       |          |            |      |        |        |         |
|                                                |                 |                |       |          |            |      |        |        |         |
| Description: optional                          |                 |                |       |          |            |      |        |        |         |
|                                                |                 |                |       |          |            |      |        |        |         |
| Auth Choice: CiscoAVPair LdapGroupMap          |                 |                |       |          |            |      |        |        |         |
| LDAP Group Map: LDAPGroupMap 🗸 🛃               |                 |                |       |          |            |      |        |        |         |
| Providers:                                     | ≅ +             |                |       |          |            |      |        |        |         |
| Name A Prior                                   | ity Description |                |       |          |            |      |        |        |         |
| 10.124.3.6 1                                   |                 |                |       |          |            |      |        |        |         |
|                                                |                 |                |       |          |            |      |        |        |         |
|                                                |                 |                |       |          |            |      |        |        |         |
|                                                |                 |                |       |          |            |      |        |        |         |
|                                                |                 |                |       |          |            |      |        |        |         |
|                                                | Show Lisana     | Close Subwar   |       |          |            |      | _      |        |         |
|                                                | chiow Usage     |                |       |          |            |      | R      | iset   | Submit  |

Sulla barra dei menu, passare a Admin > AAA > Authentication > AAA > Policy > Default Authentication come mostrato nell'immagine.

| Authentication                                                                                                    |             |       |            |          |          |        | Q       |
|----------------------------------------------------------------------------------------------------|-------------|-------|------------|----------|----------|--------|---------|
|                                                                                                    |             | AAA   | LDAP RADIU | S TACACS | SAML RSA | DUO    | OAuth 2 |
|                                                                                                    |             |       |            |          | Policy   | Faults | History |
|                                                                                                    |             |       |            |          |          | 0      | ± %-    |
| Properties Remote user login policy: No Login Use ECMP reactable providers only Realm: LDAP Login Domain LDAP Login Domain LDAP Login Domain Console Authentication Realm: Cocal | 4           |       |            |          |          |        |         |
|                                                                                                    |             |       |            |          |          |        | 0       |
| * Name                                                                                                    | Description | Realm |            |          |          |        |         |
| fallback                                                                                                    |             | Local |            |          |          |        |         |
| LDAP                                                                                                    |             | LDAP  |            |          |          |        |         |

Cambiare l'autenticazione predefinita Realm in LDAP e selezionare LDAP Login Domain creato.

#### Verifica

Fare riferimento a questa sezione per verificare che la configurazione funzioni correttamente.

|                    | User ID           |  |
|--------------------|-------------------|--|
| APIC               | User1<br>Password |  |
| Version 5.2(7f)    | •••••             |  |
| ۰۱ ۱۰۱ ۱۰<br>cisco | Domain<br>LDAP ~  |  |
|                    |                   |  |

| diale APIC                                                                                                    |                                                                                                    |                                              |                      |                       | User1 🔍               | 00        | 0        | 00      |
|----------------------------------------------------------------------------------------------------|----------------------------------------------------------------------------------------------------|----------------------------------------------|----------------------|-----------------------|-----------------------|-----------|----------|---------|
| System Tenants Fabric Virtual Networking Admin Operations QuickStart   Deshboard   Controllers   System Settings   Smart Licensing   Faults | Apps Integrations History   Config Zones   Active Sessions   Security                                                   |                                              |                      |                       |                       |           |          |         |
| System Health                                                                                                    |                                                                                                    | Fa                                           | ult Counts by Domain |                       |                       |           |          |         |
| Zoom TH 1D All                                                                                                    |                                                                                                    |                                              | Nowledged Faults     |                       | Hide Delegated Faults | 0         | 0        | 0       |
|                                                                                                    | APIC                                                                                                    |                                              | 10E                  |                       | 1                     | 0         | 0        | 2       |
| score                                                                                                    | What's New in 5.2(7f)                                                                                                   |                                              |                      |                       | 0                     | 0         | 0        | 0       |
| No                                                                                                    | ACI Fabric Software UI Enhancement<br>• Onboard ACI fabrics to Nexus Cloud for Inventory. • Simplified w                | s<br>orkflows for fabric and access policies |                      |                       | 0                     | 0         | 0        | 0       |
|                                                                                                    | anomaly, and assurance information • Migration to<br>Simplified migration from Gen1 Nexus switches to access polic      | simplified workflows for fabric and<br>ies   | nt                   |                       | 0                     | 0         | 0        | 0       |
|                                                                                                    | Gen2 CloudScale platforms   Enhanced ACI Fabric Se                                                                      | CI Fabric Setup                              |                      |                       | 0                     | 0         | 0        | 0       |
|                                                                                                    | Support Getting Started Online Help What's new in 5.2(77) Traveline Methods (March 1997)                                | Explore<br>Configuration Guides              |                      |                       | 0                     | 0         | 0        | 0       |
| Nodes with Health ≤ 99                                                                                                    | Documentation View All Tutorial Videos                                                                                  | TechNotes<br>APIC Communities                | nts by Type          |                       |                       |           |          |         |
| Training Training                                                                                                    |                                                                                                    | rowledged Faults                             |                      | Hide Delegated Faults |                       | ~         | ~        |         |
|                                                                                                    | It looks like this is your first time logging into APIC. Let's go through some of the basics to get you up and pupping. | Start ACI Fabric Setup                       | ations               |                       | 0                     | 0         | 0        | •       |
| renants with Health \$ 99                                                                                                    | and second to first has the environment.                                                                                |                                              |                      |                       | 0                     | 0         | 0        | 1       |
|                                                                                                    |                                                                                                    |                                              | 1                    |                       | 1                     | 0         | ò        | 1       |
|                                                                                                    |                                                                                                    |                                              | r Status             |                       |                       |           |          |         |
|                                                                                                    |                                                                                                    |                                              | lame                 | IP                    | Admin State Op        | erational | Health   | h State |
|                                                                                                    |                                                                                                    | 1                                            | apic1                | 10.0.0.1              | In Service            | alatia    | Fully Fi | e       |
|                                                                                                    |                                                                                                    |                                              |                      |                       |                       |           |          |         |
|                                                                                                    |                                                                                                    |                                              |                      |                       |                       |           |          |         |

Verificare che l'utente LDAP User1 esegua correttamente l'accesso ad APIC con il ruolo di amministratore e il privilegio di scrittura.

#### Risoluzione dei problemi

Le informazioni contenute in questa sezione permettono di risolvere i problemi relativi alla configurazione.

Se l'utente non esiste nel database LDAP:

|  |                 |             |                     |   | User ID  |  |  |
|--|-----------------|-------------|---------------------|---|----------|--|--|
|  |                 |             | APIC                |   | Password |  |  |
|  | 1               |             | Version 5.2(7f)     |   | •••••    |  |  |
|  | ւվուվո<br>cisco | Login Error | cation DENIED Login | ~ |          |  |  |
|  |                 |             |                     | 0 | K        |  |  |
|  |                 |             |                     |   |          |  |  |

Se la password è errata:

| APIC<br>Version 5.2(7f)<br>Login Error<br>Uluit<br>Cisco | User ID<br>Password<br>eeeeeeeeeeeeeeeeeeeeeeeeeeeeeeeeeeee |
|----------------------------------------------------------|-------------------------------------------------------------|

#### Quando il server LDAP non è raggiungibile:

|                |                        | User ID        |   |   |
|----------------|------------------------|----------------|---|---|
| APIC           |                        | Password       |   |   |
| Version 5.2(7f | )                      | •••••          |   | 1 |
|                | Login Error            | 8              |   |   |
| սիսիս          | LDAP/AD failed to bind | to any servers | ~ |   |
| CISCO          | ОК                     | Login          |   |   |
|                |                        |                |   |   |
| /              |                        |                | 1 |   |
|                |                        |                |   |   |

Comandi per la risoluzione dei problemi:

#### <#root>

apic1# moquery -c aaaLdapProvider Total Objects shown: 1 # aaa.LdapProvider name : 10.124.3.6 SSLValida

Per ulteriore assistenza, contattare Cisco TAC.

Informazioni correlate

- <u>Guida alla configurazione della sicurezza di Cisco APIC, versione 5.2(x)</u>
- Supporto tecnico Cisco e download

### Informazioni su questa traduzione

Cisco ha tradotto questo documento utilizzando una combinazione di tecnologie automatiche e umane per offrire ai nostri utenti in tutto il mondo contenuti di supporto nella propria lingua. Si noti che anche la migliore traduzione automatica non sarà mai accurata come quella fornita da un traduttore professionista. Cisco Systems, Inc. non si assume alcuna responsabilità per l'accuratezza di queste traduzioni e consiglia di consultare sempre il documento originale in inglese (disponibile al link fornito).